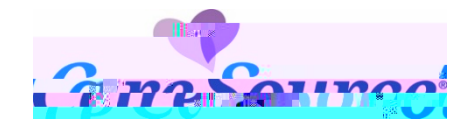

## **Provider Portal Claims Attachment Quick Start Guide**

There are multiple ways that you can upload documentation or attachments on the CareSource Provider Portal.

• <u>Submit medical records proactively for claims</u>

In addition to this guide, please refer the following, as needed:

- <u>Payment Review Tool</u>, to understand CareSource's policy for claim reviews such as readmissions, inpatient hospital claims with diagnosis-related group (DRG), high dollar claims, place of service validation and DRG.
- The Provider Manual that is available on CareSource.com for each plan, which outlines claim submission timely filing information. The Provider Manual may be found at CareSource.com > Providers > Tools & Resources > Provider Manual.
- Appeal information, such as when and how to file a dispute or an appeal, is also located on CareSource.com > Providers > Provider Portal > Provider Appeals.

Tu a P10.1 (h)1ca Pi39toc 0th.5 (e)- I39Pi39t)n.5 (e)k1.1 (C)t1 (t)o3.3 ()1n.5 ()a0.3 ()v2.9 Pi39Pg.5 6a)-39t)-eleo eh

• Submit medical records for denied claims

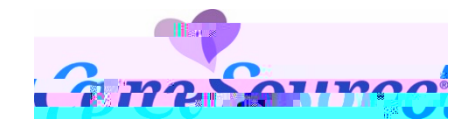

## SUBMIT MEDICAL RECORDS FOR DENIED C

Multi-EXC-P-120802

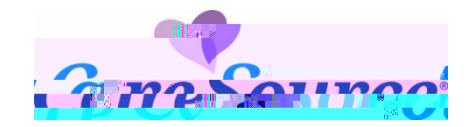

## SUBMIT MEDICAL RECORDS PROACTIVELY FOR CLAIMS

If you need to submit medical records for a new claim, you can do so using the **Claim Information and Attachments** page. The attachments will be matched with member's corresponding claim so that the claim can be processed successfully.

To upload medical records, do the following:

1. From the left hand **Claims** menu, click **Claim Information and Attachments** to perform a search to locate the specific member for whom you want to upload records.

| Claim Information and Attachment                                                                                   | S                                   |
|----------------------------------------------------------------------------------------------------|-------------------------------------|
| <del>อาวีรแอ องสต่อเป็นสารเปลี่สหรัฐนับแม่มองขณะ ที่และบันเทรียมของในหมังเป็นไหลงอย่</del> อต่อต่อข้อง แน่สะทำอิจส | มันช่ายัญ                           |
|                                                                                                    | Claim Information and Attachments   |
|                                                                                                    | CareSourne Id Uniferial Member Infa |
| Search                                                                                                    |                                     |

- 2. In the Claim Summary section, click the Claim Attachment tab. NOTES:
  - If the member does not have existing claims, this tab opens by default.
  - If you want to submit attachments for a denied claim, click the **View Details** link for the specific claim and follow the instructions to <u>Submit Medical records for denied claims</u>.

| Claim Summary                                                                                                    |                                                                                                    |                                                                                                    |  |
|----------------------------------------------------------------------------------------------------|----------------------------------------------------------------------------------------------------|----------------------------------------------------------------------------------------------------|--|
|                                                                                                    |                                                                                                    |                                                                                                    |  |
| Claime Claim Attachmant                                                                                                    |                                                                                                    |                                                                                                    |  |
|                                                                                                    |                                                                                                    |                                                                                                    |  |
| . Use the Claim Attachment functionality to submit supporting documentation for claims                                                                                                    | <u> </u>                                                                                                    |                                                                                                    |  |
| te and a new income Administration in the administry of a standard and a standard for the second addition of the<br>Administration mentuly debuggion by a subject with systematical of a by you of stims received by defending | алариан ински состании страница и сложности<br>состания история и состания состания состания состания и состания и |                                                                                                    |  |
|                                                                                                    |                                                                                                    |                                                                                                    |  |
|                                                                                                    |                                                                                                    |                                                                                                    |  |
| -<br>                                                                                                    | ang Rabatalina                                                                                                    | The Statistical and the second second s |  |
|                                                                                                    |                                                                                                    | Files Inloaded:                                                                                                    |  |
|                                                                                                    | patient_number.png                                                                                                 | 0                                                                                                    |  |
|                                                                                                    | Delete Selected                                                                                                    |                                                                                                    |  |

3. Click Choose File to locate the attachment. The file size is limited to 100 MB.

Submit records that directly correspond and support the billed services. Submitting an entire medical record versus documents related to a specific claim could delay the processing turnaround time.

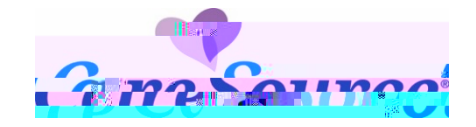

4. Enter the **Service Date** for the claim.

NOTES:

- The member must be eligible for the selected date of service to continue with the attachment.
- If you are including a claim number with the attachment, the date of service must match what is on the claim.
- If the claim is for a service with a date range, enter the first date that appears on the claim.

- 5. Select the appropriate Submission Reason.
- 6. Enter the **Claim Number**, if available.
- 7. Enter your contact information and any applicable notes.
- 8. Click Submit Documents.

**NOTE:** If you submit documentation for a claim and do not indicate the specific claim number for which the documentation applies, the documentation will apply **only** to claims received **after** the receipt date of the medical records. For example, documentation uploaded on 1/6/2020 will systematically apply to claims received by CareSource on or after 1/6/2020. It will not apply to claims received prior to 1/6/2020. **To upload documentation applicable to a previously submitted**